## March 10, 2008

The following instructions will help you through the steps to download the FERC Form 1 data base and the F1Viewer needed to read the data.

1. Open your browser to the following FERC home page:

# http://www.ferc.gov/

2. Go to Documents & Filings and then to eForms

| FERC: Federal Regulation                                                                                                    | and Oversight o                     | of Energy - Electricity, Natura                                    | l Gas, L                                                                                                    | NG Termin                                                                                                    | als, Hyd - Microsoft Inter                                                  | net Explorer                                                            |                                   |                                                                                                  |  |
|----------------------------------------------------------------------------------------------------|-------------------------------------|--------------------------------------------------------------------|----------------------------------------------------------------------------------------------------|----------------------------------------------------------------------------------------------------|-----------------------------------------------------------------------------|-------------------------------------------------------------------------|-----------------------------------|--------------------------------------------------------------------------------------------------|--|
| <u>File E</u> dit <u>V</u> iew F <u>a</u> vorites                                                                                                    | <u>T</u> ools <u>H</u> elp          |                                                                    |                                                                                                    |                                                                                                    |                                                                             |                                                                         |                                   |                                                                                                  |  |
| 🕝 Back 🔹 🕥 🕤 💌                                                                                                    | 3 🏠 🔎                               | Search 🧙 Favorites 🔗 🔗                                             | •                                                                                                    | - 10                                                                                                    | 1                                                                           |                                                                         |                                   |                                                                                                  |  |
| Address 🕘 http://www.ferc.gov/                                                                                                    |                                     |                                                                    |                                                                                                    | _/                                                                                                    |                                                                             |                                                                         |                                   | 🔽 🔁 Go 🛛 🔍 *                                                                                     |  |
| Links 👿 BPA - Financial Informatio                                                                                                    | n and Rates 🛛 🌀                     | TriMet Bus Service 🛛 😻 Windows Marl                                | ketplace                                                                                                    | Content                                                                                                    | quest 🛛 W Main Page - Wikip                                                 | oedia, the free encyclopedia 🧯                                          | BPA Rate Case Por                 | tal                                                                                              |  |
| FERC FERC                                                                                                    | RAL ENERGY                          | SION                                                               | k                                                                                                    |                                                                                                    |                                                                             |                                                                         | SEARCH etibr                      | All of FERC J 60<br>Text Size A A A<br>ary   Students Corner   Sitemap   Home                    |  |
| About FERC News                                                                                                    | Congress                            | Documents & Filings                                                | l Ind                                                                                                    | ustries                                                                                                    | Legal Resources                                                             | Market Oversight                                                        | For Citizens                      | Careers Contact Us Help                                                                          |  |
|                                                                                                    | WHAT'S N                            | Decisions & Notices                                                | 1                                                                                                    |                                                                                                    |                                                                             |                                                                         |                                   | 2 CALENDAR OF EVENTS                                                                             |  |
| and the second                                                                                                    | March 10, 2                         | Notice Formats                                                     | rength                                                                                                    | nen New York                                                                                                    | < ICAP market News Relea                                                    | ise   Decision 🚥   Staff Ri                                             | eport 🚥 🔺                         |                                                                                                  |  |
|                                                                                                    | March 7, 20                         | PERC Online                                                        | ental I                                                                                                    | mpact Stater                                                                                                    | ment on the Fayetteville/G                                                  | reenville Expansion Project                                             | (CP07-                            | March 2008                                                                                       |  |
|                                                                                                    | 417-000) <u>Re</u>                  | > eFiling                                                          |                                                                                                    |                                                                                                    |                                                                             |                                                                         |                                   | 24 25 26 27 28 29 <b>1</b>                                                                       |  |
|                                                                                                    | February 2<br>Details   Not         | » eSubscription                                                    | ners t                                                                                                    | o discuss gri                                                                                                    | d reliability April 8, 2008 ir                                              | n Washington, DC <u>New Rel</u>                                         | ease   Event                      | 2 3 4 5 6 7 8                                                                                    |  |
|                                                                                                    | February 2                          | » eService                                                         | rida p                                                                                                    | ower outage                                                                                                    | Fact Sheet 🚥                                                                |                                                                         |                                   | <u>16 17 18 19 20 21 22</u>                                                                      |  |
|                                                                                                    | February 2                          | > eLibrary                                                         | epts M                                                                                                    | lidwest ISO a                                                                                                    | ancillary services market p                                                 | roposal <u>News Release</u>   <u>De</u>                                 | ecision 🚥                         | 23 24 25 26 27 28 29                                                                             |  |
|                                                                                                    |                                     | eForms                                                             |                                                                                                    |                                                                                                    |                                                                             |                                                                         |                                   | 2 COMMISSION MEETINGS                                                                            |  |
|                                                                                                    | Use our 🔝 <u>R</u>                  | eTariff                                                            | ceive                                                                                                    | FERC news, o                                                                                                    | lecisions and events                                                        |                                                                         |                                   | 🖲 🚓 🔍 👰 🦻 .                                                                                      |  |
|                                                                                                    |                                     | Electric Quarterly Reports (EOR)                                   |                                                                                                    |                                                                                                    |                                                                             |                                                                         |                                   |                                                                                                  |  |
| NEED ASSISTANCE?                                                                                                    | 1 1 5 1 10                          | Hardcopy Filing & Forms                                            |                                                                                                    |                                                                                                    |                                                                             |                                                                         |                                   | Next Last                                                                                        |  |
| Need information and can't find it? 4 3372   Local: 202-502-6088   TTY: 202-502-8659   Email: customer@ferc.gov                                                     |                                     |                                                                    | Chairman Kelliher on strategies for achieving wholesale power market<br>competition <u>Read more</u>                  |                                                                                                    |                                                                             |                                                                         | March 20, 2008<br>» Event Details |                                                                                                  |  |
| Need technical assistance with our electronic systems? Contact us at:                                                                                               |                                     |                                                                    |                                                                                                    |                                                                                                    |                                                                             |                                                                         |                                   |                                                                                                  |  |
| Toll Free: 1-866-208<br>ferconlinesupport@fe                                                                                                    | -3676   Local: 2<br><u>rc. gov</u>  | 202-502-6652   Email:                                              |                                                                                                    |                                                                                                    | Hydrokinetic Energy 1                                                       | [achnology                                                              |                                   | - VIDED & ADDIO WEBCASE                                                                          |  |
| Need assistance with printing or certifying a document? Contact us at:<br>Toll Free: 1-866-208-3676   Local: 202-502-8371   Email:<br>public:referenceroom@ferc.gov |                                     |                                                                    | iti -                                                                                                    | Commission announces pilot project licensing proces<br>hydropower technologies <u>Read More</u>   <u>White Paper</u> |                                                                             |                                                                         |                                   | 100 TOP PRIORITIES                                                                               |  |
|                                                                                                    |                                     |                                                                    |                                                                                                    |                                                                                                    |                                                                             |                                                                         |                                   | > Energy Policy Act of 2005                                                                      |  |
| FERC's Dispute Reso<br>outreach services for                                                                                                    | lution Service (I<br>parties engage | DRS) Provides case-related and<br>d in or impacted by FERC-related |                                                                                                    | Kanada and Andrea                                                                                                    |                                                                             |                                                                         |                                   | Reform                                                                                           |  |
| disputes <u>Read More</u><br>2237                                                                                                    | Email: <u>ferc.adr</u>              | @ferc.gov   Toll Free: 1-877-337                                   | -                                                                                                    |                                                                                                    | Enforcement                                                                 |                                                                         |                                   | » Electric Competition                                                                           |  |
| Enforcement Hotline                                                                                                    | Contact us at:                      | Toll Free: 1-888-889-8030   Loca                                   | al:                                                                                                    | APP                                                                                                    | » Conference on Enfo<br>» Standards of Condu                                | rcement - Event Details   S                                             | taff Report 🎟                     | 2 COLLABORATIVES                                                                                 |  |
| 202-302-6390   Ema                                                                                                    | in: <u>noumepherc.</u>              | <u>40v</u>                                                         |                                                                                                    | 5.4                                                                                                    | » Energy Market Man                                                         | ipulation   Amaranth Case                                               | Energy                            | <ul> <li>Competitive Procurement (9"</li> <li>Demand Response &amp; Advanced Metering</li> </ul> |  |
| SATEWAY TO ELECTRONIC I                                                                                                    | NFORMATION                          |                                                                    |                                                                                                    |                                                                                                    | <ul> <li>Transfer Partiers C</li> <li>&gt; Civil Penalty Enforce</li> </ul> | ase<br>ement Actions                                                    |                                   | er'                                                                                              |  |
| Decision & Notices                                                                                                    | latest issuance                     | visit the following:<br>s                                          |                                                                                                    | _                                                                                                    |                                                                             |                                                                         |                                   | 2 RSS                                                                                            |  |
| * <u>eSubscription</u> : sub     * <u>eFile</u> : file electroni                                                                                                    | scribe to docket<br>cally at FERC   | ed proceeding                                                      |                                                                                                    |                                                                                                    | Electric Reliability<br>"Mandatory and enforce                              | able reliability standards and                                          | a strong reliability              | What's New Feed                                                                                  |  |
| » <u>Quick Comment</u> : submit text comments for the Public record in certain cases                                                                                |                                     |                                                                    | regime are critical elements of the Commission's new n<br>authority over the reliability of the nation's bulk power s |                                                                                                    |                                                                             |                                                                         | Technical Conferences Feed        |                                                                                                  |  |
| > eLibrary: all docum                                                                                                    | ents and filings                    | and other electronic mode                                          |                                                                                                    | 1.1                                                                                                    | Congress enacted in the<br>T. Kelliher, Septembe                            | e Energy Policy Act of 2005" C<br># 20, 2007. Visit our <u>Electric</u> | hairman Joseph<br>: Reliability   | RFP                                                                                              |  |
| » <u>submission Guide</u> l                                                                                                    | mes: CDS, DVDS                      | s, and other electronic media                                      |                                                                                                    |                                                                                                    | Section                                                                     |                                                                         |                                   | » RFP No: FERC08-RFP-80148: Release of                                                           |  |
| S FOR CITIZENS                                                                                                    |                                     |                                                                    |                                                                                                    |                                                                                                    | Transmission Line Si                                                        | ting                                                                    |                                   | Management Support Services RFP Rea<br>More                                                      |  |
| http://www.ferc.gov/docs-filipg/e                                                                                                    | forms asp                           |                                                                    |                                                                                                    |                                                                                                    | · · · · · · · · · · · · · · · · · · ·                                       |                                                                         |                                   | Internet                                                                                         |  |

3. Go to Form No. 1: Annual Report of Major Electric Utility,

| FERC: eForms - Microsof                                                                                                    | t Internet Explorer                                                                                                    |                                                                                                    |                                                                                                    |
|----------------------------------------------------------------------------------------------------|----------------------------------------------------------------------------------------------------|----------------------------------------------------------------------------------------------------|----------------------------------------------------------------------------------------------------|
| le Edit Yew Pavorites                                                                                                    | Iools Help                                                                                                    | //                                                                                                    |                                                                                                    |
| 🕽 Back 🔹 🐑 🛛 🖹                                                                                                    | 2 🟠 Psearch 🛠 Favorites 😧 🔗 🍓 🗵 · 🔜 🛱                                                                                                    | L //                                                                                                    |                                                                                                    |
| dress 🕘 http://www.ferc.go                                                                                                    | w/docs-filingleforms.asp                                                                                                    |                                                                                                    | 🖌 🛃 😡 🛛 👼 🔹                                                                                                    |
| s 👻 BPA - Financial Informe                                                                                                    | tion and Rates 👩 TriMet Bus Service 📫 Windows Marketplace 👻 Content Request                                                                                                    | W Main Page - Wilipera, the free encyclopedia                                                                                                    | BPA Rate Case Portal                                                                                                    |
| FERC #                                                                                                    | CERAL EXERCY<br>CML ATOM' COMMISSION<br>Congress Documents & Filings Industries Lee                                                                                                    | g/Resources Market Oversight                                                                                                    | SEARCH All of FEAC C G                                                                                                    |
|                                                                                                    | Decements & Siling                                                                                                    |                                                                                                    |                                                                                                    |
| skors & Notkes<br>ke Formuls.<br>Contable<br>optimusion<br>ing<br>microphical<br>brany<br>mic<br>micro<br>brany<br>micro<br>brany<br>brany<br>micro<br>brany<br>micro<br>brany<br>brany<br>micro<br>brany<br>micro<br>brany<br>brany<br>micro<br>brany<br>brany | Documents & Filing<br>eForms<br>Elimination of FERC Form No. 423 (RM07-1/-000)<br>1002 @ 1 Commutation filed<br>NOPR (RM07-9-000) NOPP (RM<br>Forms 2, 2-4, and 30 Forms 1,<br>a chainma's tatement for the second file year<br>Clob, on the categories below to via additional information<br>Electric Gas Hydrogower Oil pervice Compa<br>Form No. 15 Annual Picott of Major Electric Utility<br>Form No. 15 Annual Picott of Major Electric Utility<br>Form No. 15 Annual Picott of Major Electric Utility<br>Form No. 15 Annual Picott of Major Electric Utility<br>Form No. 15 Annual Picott of Major Electric Utility<br>Form No. 15 Annual Picott of Major Electric Utility<br>Form No. 15 Annual Picott of Major Electric Utility<br>Form No. 15 Annual Picott of Major Electric Utility<br>Form No. 15 Electric Quarter Picott and Planting Ana Bre<br>Form No. 1516 Electric Quarter Picott and Planting Ana Bre                                                                                                    | IDB-S-D00)<br>1-F and 3Q<br>are<br>comments<br>inits<br>s, Licensees, and Natural Gas Companies<br>to of Securities or the Assumption of<br>mort | Need Assistance?         Question on Form 17         Destination on Form 17         Destination on Form 17         Destination form 27         Destion on Form 27         Destination form 27         Destination for |
|                                                                                                    | Eorm No. 715: Annual Transmission Planning and Evaluation                                                                                                    | Report                                                                                                    |                                                                                                    |
|                                                                                                    | Form No. 1 - Annual Report of Major Electric Utility                                                                                                    | To Form a bing                                                                                                    | Devuelende A. Links                                                                                                    |
|                                                                                                    | The Form No. 1 is a corprehensive financial and operating<br>report submitted for pactric Rate regulation and financial<br>audits. Major is defined as having (1) one million<br>Megawatt hours or more; (2) 100 megawatt hours of<br>annual sales for resairs (3) 500 megawatt hours of annual<br>power exchange delivered; or (4) 500 megawatt hours of<br>annual wheeling for others (deliveries plus losses).                                                                                                    | Chapter: <u>18 CER Sec. 141</u><br>OMB #: 1902-0021, exp 02/28/2009<br>Filing Date: April 18<br>> 2006 file extension to May 18                  | Softer on Financial Form Software<br>A027-10-000      Accounting Guidance A107-1-000      Software<br>Porm No. 1 Transmittal Letter      Software<br>Form No. 1 with Instructions      Software<br>Viewer Instructions & Download                                                                                                    |
|                                                                                                    | Form No. 3-Q - Quarterly Financial Report of Electric U                                                                                                    | tilities, Licensees, and Natural Gas Cor                                                                                                    | mpanie                                                                                                    |
|                                                                                                    | Summary                                                                                                    | Information                                                                                                    | Downloads & Links                                                                                                    |
| millionu fair muldare film                                                                                                    | Internet in a second second seco |                                                                                                    | Tribarnat                                                                                                    |
| and the second of the second second s                                                                                                    | Man Al Historia Martini                                                                                                    | /                                                                                                    | Uncernec United                                                                                                    |

- 4. Go to: >><u>Viewer Instructions & Download</u>
- 5. You may follow the complete "Viewer Instructions and Downloads" as described on this web page (including connecting to Microsoft Access). I suggest reading the instructions in their entirety and then skipping the Microsoft Access part. For the short cut, go to Step 6. Or continue using the instructions found on this page.

| The current variable of the form 1 database invested from the database of the contraction of the form 1 database invested the invested of the form 1 database invested the invested of the form 1 database invested the invested of the form 1 database invested the invested of the form 1 database invested the invested of the form 1 database invested the invested of the form 1 database invested the invested of the form 1 database invested the invested of the form 1 database invested the invested of the form 1 database invested the invested of the form 1 database invested the invested of the form 1 database invested the invested of the database current of the form 1 database invested the invested of the database invested the invested of the database invested the invested of the database invested the invested of the database invested the invested of the database invested the invested of the database invested the invested of the database invested the invested of the database invested the invested of the database invested the invested of the database invested the database invested in the database invested in t                                |                                                                                  |                                                                                                    |                                                                                                    |
|----------------------------------------------------------------------------------------------------|----------------------------------------------------------------------------------|----------------------------------------------------------------------------------------------------|----------------------------------------------------------------------------------------------------|
| (a) (b) (b) (c) (c) (c) (c) (c) (c) (c) (c) (c) (c                                                                                                    | 11RC: el erms - Ferm 1 Viewer In                                                 | nstructions & Download - Microsoft Internet Explorer                                                                                                    | 200                                                                                                    |
| <complex-block>A result of the second of the second of</complex-block>  | Ele Edt yen Fgrontes Jook                                                        | 54                                                                                                    | 4                                                                                                    |
| <complex-block>Auto and the second dependence of the second of the second of the se</complex-block> | G text + 🔘 · 🖹 🗟 🐔                                                               | 🖕 🔎 Search 👷 Favorites 🥝 🔂 - 🍒 🗃 - 🔜 🛍                                                                                                    |                                                                                                    |
| <text><text><text><text><text><text><text><text><text><text><text><text><text><text><text></text></text></text></text></text></text></text></text></text></text></text></text></text></text></text>                                                                                                    | (See a http://www.herc.gov/docs-file                                             | ng/eforms/form-1/verver-instruct.asp                                                                                                    | 🖬 🔂 🛛 🔍 📆 T                                                                                                    |
| <text><text><text><text><text><text><text><text><text><text><text><text><text><text><text><text></text></text></text></text></text></text></text></text></text></text></text></text></text></text></text></text>                                                                                                    | Unio V BPA - Perancial Deformation and Ro                                        | iates 🙁 Triffet Bus Service 🐒 Windows Marketplace 🐨 Content Request: 😗 Main Page - Wilipedia, the free encyclopedia 👸 BPA Rate Case I                                                                                                    | wtal                                                                                                    |
| August Stand       Common Stand       Common Stand <td< td=""><td>FERC SATUR</td><td>Provinsion<br/>Provinsion<br/>pres Douments &amp; Fange Ruderins Leger Resources Market Overlaget For Charr</td><td>All of FERC</td></td<>                                                                                                    | FERC SATUR                                                                       | Provinsion<br>Provinsion<br>pres Douments & Fange Ruderins Leger Resources Market Overlaget For Charr                                                                                                    | All of FERC                                                                                                    |
| add regime       CFUTE         Add regime       CFUTE         Add regime       CFUTE <td>Decisions &amp; Notices Docum</td> <td>ments &amp; Filing</td> <td>Dovmloads &amp; Links</td>                                                                                                    | Decisions & Notices Docum                                                        | ments & Filing                                                                                                    | Dovmloads & Links                                                                                                    |
| Appendix         Part 1. Britle status         Part 1. Britle status           Max 1. Second Status         The Status Status         Status         Sta                                                                                                    | take formats cFor                                                                | ms                                                                                                    | Electronic tuberisation Softmane + Overview                                                                                                    |
| <ul> <li>Advanced and advanced advanced adva</li></ul>                      | Majoration Form Note:                                                            | <ol> <li>Electric Utility Annual Report</li> <li>This also applies to Form 3–Q - Comprehensive Quarterly Financial and Operating Report</li> </ol>                                                                                                    | + Software (US)<br>+ Installation Manual<br>Viewer                                                                                                    |
| <ul> <li>Bergers and the state of the state of the st</li></ul>                      | edunacipetan<br>edunaci                                                          | Viewer - Instructions and Dovmload                                                                                                    | + Soffware (EXE)<br>+ Software Updates (EXE)<br>+ Instructions & Download                                                                                 |
| Opportunities         Develoating and viewing the form 1 backbase         Develoating and viewing the form 1 backbase         Develoating andviewing the form 1 backba                                                                                                    | eform<br>eTartf                                                                  | Before townloading the Viewer Application, please print and read this page of instructions t you will<br>save yourself a lost time by referring to the page first. Selver contracting FES: with problem issues. Not<br>problem will involve Internet communication issues which are addressed below. Of course, we make<br>mitates: - and need to fits things on the server or with the software, so we do not rend emails, questions,<br>and suggestions.                                                                                                    | Form Communications Test Application<br>9 - Converse<br>• Software (CEE)<br>• Instalation Hanval<br>October 1980<br>- Software (CEE)                      |
| <ul> <li>Private liquet</li> <li>Provide liquet</li> <li>Provide liq</li> <li>Provide liquet</li> <li>Provide liquet</li></ul>                                                                                                    | Arparate Officials<br>Inchr. Quarterly<br>Inports (EOR)<br>Keskopy Filing & Form | Downhoulding and Viewing the Form 1 Debabase<br>The public version of the Form 1 database is available for partial or complete download to client sites and<br>may be viewed with the Form 1 Database Viewer. The Database Viewer will permit the selection, viewing and<br>growing of individual or all Form 1 annual submissions for 1994 through the last filing year and quarterly (30)<br>filing's submitted for the First quartier 2004 and on.                                                                                                    | Contact Information                                                                                                    |
| Depending on your borovier, you can either download the instatation file, or run the instatation file within the borovier of the instatation file within the borovier of the instatation file within the borovier of the instatation file within the borovier of the instatation file within the borovier of the instatation file within the borovier of the instatation file within the borovier of the instatation file within the borovier of the instatation file within the borovier of the instatation file within the borovier of the instatation file within the borovier of the instatation file within the borovier of the instatation file within the borovier of the borovier of t                            | Related Topics<br>= Electric Enduciny<br>= FAQs                                  | The resulting Form 1 Database downloaded to the local client may be manipulated for specific reporting or<br>analysis needs using Microsoft Visual Footpo 6.0 (VPP 6.0) or commercially available reporting software sus<br>as Crystal Reports or others that support the VFO 6.0 database container structure, Learn Nov to <u>contents</u><br>to a Visual FootPo Catabase. Through Microsoft Access to access the Form 1 database.                                                                                                    | Talaphone 202-002-4482<br>Talahasi 1844-208-2674<br>Emeli ferandrasusantifferi asx<br>Form / / F Hing Natters<br>Kanada Convine<br>Telephone 202-502-6522 |
| Once the application is installed on the client FC, if it accesses through the StartProgramVEEC<br>applications mem. There are then start-first invited the handpoint prime from 1 Data Developed and Form 1 Data Developed application to obtain the database. Within the<br>Data Viewer, You must first use the Form 5 Data Download application to obtain the database. Within the<br>start of the start first use the Form 5 Data Download application to obtain the database. Within the start<br>method compares by indipointing them on the database database. Use the<br>standard Windows selection technique of crit leydefit mouse click.) You have a checkbox option of selecting<br>all respondents (form 1 Films for a particular fling year.<br>The download process may take a few minutes, depending on your connection speed and the number of                                                                                                    |                                                                                  | Depending on your browser, you can either download the installation fits, or run the installation from within<br>your browser. The advectuated fits in name from the installation fits in the considered within<br>the instance of the installation of the installation process. It will be easier for us to help you with problems<br>follow the instance of the installation of the installation process. It will be easier for us to help you with problems<br>in you use the default detectory/follow manifes for the softwares. The default for the viewers a CR-Viewerer.<br>The software should be installed on the workstation. The database may be installed on a network for<br>multiple user access.                                                                                                    | Emaile familier                                                                                                    |
| The download process may take a few minutes, depending on your connection speed and the number of                                                                                                    |                                                                                  | Once the application is installed on the client FC, it is accessed through the StartProgram(FEIC<br>applications menu. There are two sub-thems under this handlogn named from 1 Data bowhold and Form 1<br>Data Versew. You must first use the Form 3 Data Download application to obtain the database. Within the<br>the sub-themse the sub-themse the sub-themse through the sub-themse database. Within the<br>multiple compares to phosphing them them on the odpsylet Start C is objected through compares, use the<br>standard windows also that in Fair Start and the start of the sub-themse database. Within the<br>standard windows also that the sub-themse distribution of the sub-themse database. Within the<br>standard windows also that the sub-themse distribution of the sub-themse database. Within the<br>start sub-themse database database database database database database. Within the<br>start sub-themse database database database database database database. Within the<br>start sub-themse database database database database database database database. Within the<br>start sub-themse database databa |                                                                                                    |
|                                                                                                    |                                                                                  | The download process may take a few minutes, depending on your connection speed and the number of                                                                                                    |                                                                                                    |

6. There are two downloads you will need to complete to access and view utility data. The first step is to download the FERC FORM 1 Viewer (F1VIEW). This is as simple as clicking on the Software.EXE link below, [Or go to <u>Downloads & Links</u> on the right side of the <u>Viewer</u> <u>Instructions & Download</u> page at the FERC web site.], and saving at the default C:\ drive.

Viewer

- » <u>Software</u> [EXE]
- » <u>Software Updates</u> [EXE]

When successful, this is what the Viewer will look like on your computer screen. To access, click anywhere inside the box.

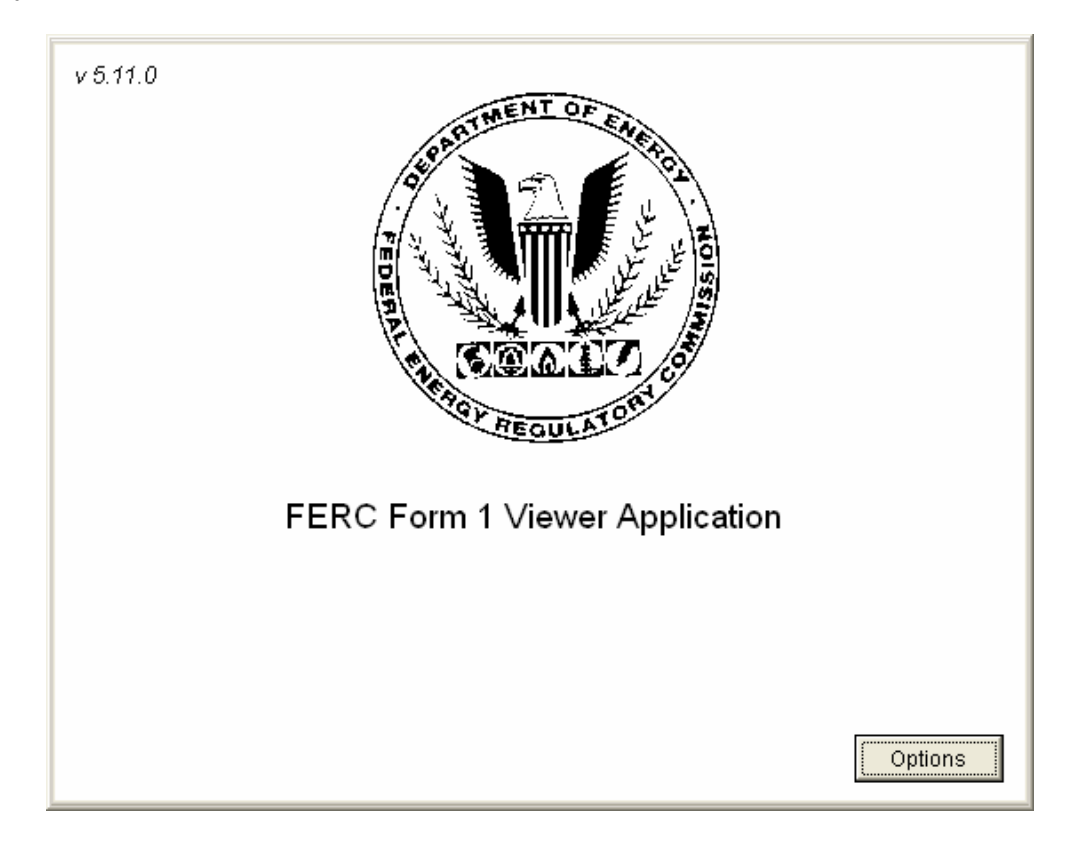

Click over the emblem for the final step on the download. A message will pop up stating "Form 1 data base not found." Go to the second download step...

The second step is to download the data base. To avoid using Microsoft Access (as instructed in the full instructions), I suggest downloading the data base from each utility directly from the FTP site as instructed below. The following **Documents & Filing** instructions are taken from the FERC site. Read it and then go the <u>FTP</u> link as described. This link is also found on the Instructions page at the FERC web site.

Once you complete the FTP download, unzip and transfer the files into your C:\F1View file under a new folder, for example "2006."

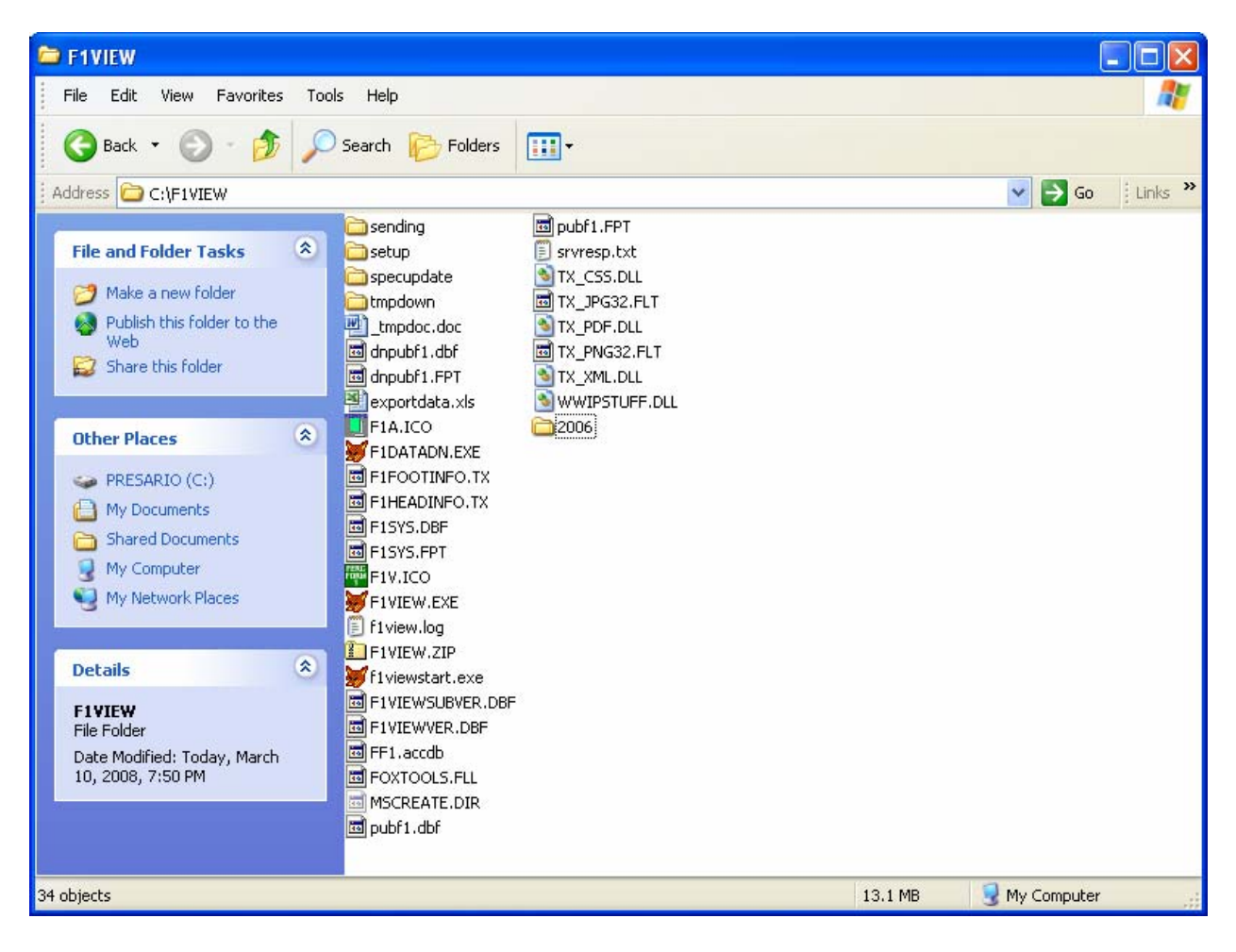

# Documents & Filing (copied from the FERC website)

## eForms

# Form 1 - Electric Utility Annual Report

#### •••••

Depending on your browser, you can either download the installation file, or run the installation from within your browser. In any event, the downloaded file is named **Form1v.exe** and can be considered the Installation Disk for the Viewer Application. You must execute this file to install the Viewer Application. Follow the instructions given during the installation process. It will be easier for us to help you with problems if you use the default directory/folder names for the software. The default for the viewer is **C:\F1viewer**. The software should be installed on the workstation. The database may be installed on a network for multiple user access.

Once the application is installed on the client PC, it is accessed through the Start\Programs\FERC Applications menu. There are two sub-items under this heading named Form 1 Data Download and Form 1 Data Viewer. You must first use the Form 1 Data Download application to obtain the database. Within the download application, you should select the companies you are interested in and the filing year. (You

select multiple companies by highlighting them on the displayed list. To highlight multiple companies, use the standard Windows selection technique of ctrl key/left mouse click.) You have a checkbox option of selecting all respondents (Form 1 Filers) for a particular filing year.

The download process may take a few minutes, depending on your connection speed and the number of companies requested. When requesting one or more companies, the server extracts the requested companies from our database and creates a small database with just the requested companies. This database is compressed, sent via Internet to your PC, and decompressed. All this takes some time. So, give it a few minutes before you think something is wrong.

The more companies you select, the **longer** it will take to get the data. If you want many companies, it may be quicker to download the entire database for the year instead of selecting individual companies.

When you use the Viewer, click on *Company Selected* to obtain a drop down list of companies downloaded to your PC. Then, select the company you wish to view.

The downloaded information is **not cumulative**. When you download a new selection, the previously downloaded data is replaced by the new download. (Of course, you can always copy or download it to another directory if you wish to retain it.) As an alternative, we have an <u>FTP</u> site where you can download a compressed (zipped) copy of the database for particular years. If you want the most current information, you might visit this site just to check the dates on the files. When the date changes, we have probably added more respondents, or made other corrections to the database. If you have problems with this, contact your computer support personnel. They know all about FTP and compressed files.

#### **Download Problems**

You should not experience much trouble downloading and installing the Viewer application on your workstation. However, the component of the viewer that provides the Listing of Available Companies - and downloads the database may not work properly with your workstation or network configuration. In the event that you cannot download data, it is suggested that you download the entire database for the specific year you desire from our <u>FTP</u> site. The downloaded file should be unzipped into the appropriate folder. Then, start the Viewer and use Options/Change DB (Data Base) Location to point to the database folder.

#### **Download Problems - Potential Solutions**

The Form 1 Viewer uses HTTP (to get the list of companies) and FTP Receive (to download the selected database data) and notify you of availability of updated Viewer software. These common Internet Communication Protocols may be blocked by your Internet Firewall for security reasons. This will require intervention by your computer or network support personnel. To assist in diagnosing this problem, we make available an Internet Communications Test Application – which you can download and run on your workstation just as you did the Form 1 Viewer. Please see a description of this application below under Forms Communications Test Application. Note that your workstation **only** needs to pass the HTTP send/receive and FTP Receive tests. FTP Send is not necessary for proper operation of the Form 1 Viewer.

The easiest and most effective solution is to ask your Firewall Administrator to install a rule in the Firewall permitting HTTP Send/Receive and FTP Receive from IP 208.207.43.25. This presents a minimal or non-existent security risk since all communication requests are issued by the Client (your workstation). The FERC Forms Server does not "push" unsolicited information to your workstation.

## **Privileged Treatment of Data**

Last, but not least, some companies have selected certain parts of their Form 1 Submission for *Privileged Treatment*. These parts are not available for public distribution pending a decision by the Commission. There will be a very light blue hyphen (-) pattern in the fields where the data would appear if not privileged. So, if you come across this, the application is not broken, but rather the data was redacted for

these fields.

## **Problem Reporting and Assistance**

If you have any problems with downloading or using the viewer application, please send an email describing the problem to <u>ferconlinesupport@ferc.gov</u>. In order to help in diagnosing a problem, please attach the file *F1view.log* to your email. The Viewer Application writes little notes on how it is feeling about life on your PC to this log file. If you don't attach it, we will send you a reply email asking for it. So, it just saves time for all of us if you do it first off. This file is found in the c:\F1viewer folder. If you see two files called F1view, and can't determine which is the log file, attach and forward the smaller of the two files.

End.

The above instructions should allow you to quickly and easily install the F1Viewer and the FF1 data base for each utility. There will be a workshop later this week to instruct on how to download the data into an excel spreadsheet for the ASC Cookbook. You may also give it a try now, the harder part is over!

If you have question, please contact Julia Shaughnessy at 503.230.7443 (desk) or 503.807.8034 (cell). You may also contact FERC in D.C. as follows:

# **FERC Online Support**

Telephone: 202-502-6652 Toll-free: 1-866-208-3676 Email: <u>ferconlinesupport@ferc.gov</u>

# Form 1/1F Filing Matters

Brenda Devine Telephone: 202-502-8522 Email: <u>brenda.devine@ferc.gov</u>

# **Content Inquiries**

Email: Form1@ferc.gov